# Windows アップデート印刷不具合について

Windows アップデート(2021 年 3 月度累積更新プログラム)にて、インストールを実施すると、 一部のアプリケーションから弊社プリンタに印刷すると、白紙印刷やイメージ項目(社名ロゴなど)が 印刷されないなどの不具合が発生する場合があります。

## 対処方法

Microsoft 社より公開されている修正パッチプログラムをインストールするか、

該当の累積更新プログラムをアンインストールしてください。

| バージョン                   | 修正パッチプログラム | 累積更新プログラム           |
|-------------------------|------------|---------------------|
| Windows 10 Version 20H2 | KB5001649  | KB5000802/KB5001567 |
| Windows 10 Version 2004 | KB5001649  | KB5000802/KB5001567 |
| Windows 10 Version 1909 | KB5001648  | KB5000808/KB5001566 |
| Windows 8.1             | KB5001640  | KB5000848/KB5000853 |

### ● Windows10 のバージョンの確認方法

- 1.[スタート]-[設定]-[システム]を開きます。
- 2. 左下のバージョン情報(20H2 では詳細情報)を選びます。
- 3. Windows の仕様欄のバージョンを確認します。

## ● 修正パッチプログラムのインストール方法

- 1.[スタート]-[設定]-[更新とセキュリティ]を開きます。
- 2. 左上の Windows Update を選びます。
- 3.右側のオプションの品質更新プログラムの、累積更新プログラム(KB5001649)を確認します。
- 4. ダウンロードしてインストールを選びます。
- ※オプションの品質更新プログラムに表示されない場合は、Microsoft Update カタログからダウンロードしてください。 Microsoft Update カタログは Internet Explorer に対応しておりませんので、Microsoft Edge など、他の ブラウザをご使用ください。

### ● 累積更新プログラムのアンインストール方法

- 1.[スタート]-[設定]-[更新とセキュリティ]を開きます。
- 2. 左上の Windows Update を選びます。
- 3.右側の更新の履歴を表示するを選びます。
- 4. 更新プログラムをアンインストールするを選びます。
- 5.対象の Microsoft Windows のセキュリティ更新プログラムを右クリックし、アンインストールを選びます。
- ※ 累積更新プログラムをアンインストールしても、次回のアップデートの際に再度インストールされますので、修正パッチ プログラムがインストールできない場合など、暫定的な対応として実施してください。

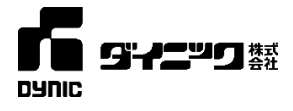

以上